## **Deleting a user from a business**

November 2022

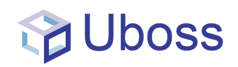

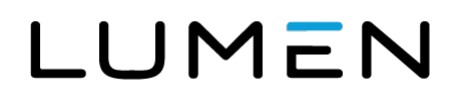

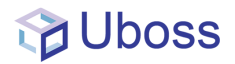

## **Deleting a user**

At business level, select 'Client -> 'Business User'

| ==    | BUSINESS      |   |
|-------|---------------|---|
| *     | My Account    | ~ |
| *     | Client        | ^ |
| and a | Business Site |   |
|       | Departments   |   |
| 2     | Business User |   |

From the right hand screen select the user you wish to delete.

| BUSINESS         |   | <                                       |                         |
|------------------|---|-----------------------------------------|-------------------------|
| 👗 My Account     | ~ | Business Users<br>Home > Business Users |                         |
| 🐣 Client         | ^ |                                         |                         |
| Business Site    |   | Business Users (6)                      |                         |
| Business User    |   | Search X Q                              | SITE                    |
| M Billing        |   | Pat Muscat                              | Redwood                 |
| Reports          | ~ |                                         | Oakwood                 |
| 🐝 Assignments    | ~ | Service Check                           | Oakwood                 |
| 🖉 Message Centre | ~ | Test User_1                             | Goswell Road<br>Redwood |
| 🔀 Tools          | ~ | 100 🗸 rows per page                     |                         |
| 192              |   |                                         |                         |

Once the user has been selected the users **Profile** window will appear.

From the bottom of the page select

You will now be asked to confirm the quarantine period and delete

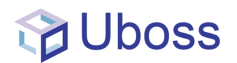

| Quarantine for deletion  | n 26-Sep-2022    | (The profile will be quarantined for deletion and you can |
|--------------------------|------------------|-----------------------------------------------------------|
| restore it before the qu | uarantine date). |                                                           |
|                          |                  |                                                           |

## The user will now be deleted and show in light blue for the configured quarantine period

| Business Users (3)  |         |             |      |  |  |  |  |
|---------------------|---------|-------------|------|--|--|--|--|
| Search X Q          |         |             |      |  |  |  |  |
| USER                |         | USER TYPE   |      |  |  |  |  |
| Sean Webex VM_Test  | Oakwood | User-Hosted | 1960 |  |  |  |  |
| SeanHM DoreHM       | Oakwood | User-Hosted | 1004 |  |  |  |  |
| Service Check       | Oakwood | User-Hosted | 1012 |  |  |  |  |
| 100 V rows per page |         |             |      |  |  |  |  |